#### **INTRODUCTION TO SPSS**

#### What is SPSS?

SPSS (Statistical Package for the Social Sciences) is a statistical software used for data analysis, visualization, and decision-making. It is widely used in research, business, healthcare, and social sciences for analyzing both small and large datasets efficiently.

#### Features of SPSS

- Data Management: Allows users to enter, edit, and manage datasets.
- Statistical Analysis: Performs both descriptive and inferential statistical analysis.
- Graphical Representation: Generates charts and graphs for data visualization.
- Automation: Uses syntax and scripts to automate repetitive tasks.
- Compatibility: Supports data import/export from Excel, CSV, databases, and other formats.

### Getting Started with SPSS

When **SPSS** is opened, it has several key components:

- 1. **Data View** Displays the dataset in a spreadsheet format where each row represents a case (observation) and each column represents a variable.
- Variable View Defines variable properties such as name, type, measurement scale (nominal, ordinal, scale), and labels.
- 3. **Output Window** Displays results of statistical tests, tables, and graphs.

 Syntax Editor – Allows users to write and execute SPSS commands for advanced analysis.

## Entering Data in SPSS

- Each row represents an observation (case).
- Each column represents a variable (question/feature).
- Data can be entered manually or imported from Excel, CSV, or databases.

Example: Dataset of Student Exam Scores

| ID | Gender | Age | Exam Score |
|----|--------|-----|------------|
| 1  | Male   | 22  | 78         |
| 2  | Female | 21  | 85         |
| 3  | Male   | 23  | 90         |

## **Descriptive Statistics in SPSS**

Descriptive statistics summarize and describe the characteristics of a dataset using:

- 1. Frequency Distributions
- 2. Measures of Central Tendency (Mean, Median, Mode)
- Measures of Dispersion (Variance, Standard Deviation, Range, Interquartile Range)

### **Frequency Distribution in SPSS**

A frequency distribution shows how often each value appears in a dataset. It

is mainly used for categorical variables such as Gender, Education Level, etc.

### Steps to Generate a Frequency Table in SPSS

- 1. Open SPSS and load the dataset.
- 2. Click on Analyze  $\rightarrow$  Descriptive Statistics  $\rightarrow$  Frequencies.
- 3. Select the variable(s) (e.g., Gender, Exam Score).
- Click on Statistics and check Mean, Median, Mode, Standard Deviation if needed.
- 5. Click Charts  $\rightarrow$  Select Bar Chart or Pie Chart for visualization.
- 6. Click  $OK \rightarrow$  The results appear in the Output Window.

Example Output (Frequency Table for Gender):

|   | Gender | Frequency | Percentage |
|---|--------|-----------|------------|
| ę | Male   | 20        | 40%        |
| 7 | Female | 30        | 60%        |
|   | Total  | 50        | 100%       |
|   |        |           |            |

## Example Chart: Bar Chart of Gender Distribution

A bar chart will display the frequency of Male vs. Female responses.

**Measures of Central Tendency in SPSS** 

Central tendency refers to the middle or average value of a dataset.

## Mean (Arithmetic Average)

- > Definition:
  - The mean is the sum of all values divided by the number of values.

> Formula: Mean = 
$$\frac{\sum X}{N}$$

where X = sum of values, N = total number of values.

## **SPSS Steps to Calculate Mean:**

- 1. Click Analyze  $\rightarrow$  Descriptive Statistics  $\rightarrow$  Descriptives.
- 2. Select Exam Score variable.
- 3. Click Options, select Mean, then OK.

## Median (Middle Value)

> **Definition**:

The median is the middle number when data is arranged in order.

- > If odd number of values: Median = middle value.
- > If **even** number of values: Median = average of two middle values.

# SPSS Steps to Calculate Median:

- 1. Click Analyze  $\rightarrow$  Descriptive Statistics  $\rightarrow$  Frequencies.
- 2. Select Exam Score variable.
- 3. Click Statistics, check Median, then OK.

# Mode (Most Frequent Value)

• **Definition**: The mode is the value that appears most frequently.

# SPSS Steps to Calculate Mode:

- 1. Click Analyze  $\rightarrow$  Descriptive Statistics  $\rightarrow$  Frequencies.
- 2. Select Exam Score variable.
- 3. Click Statistics, check Mode, then OK.

# Measures of Dispersion (Variability) in SPSS

Dispersion shows how spread out the data is around the central value.

# Range

- **Formula**: Range = Max Min Range
- SPSS Steps:
  - $\label{eq:click} \textbf{Click Analyze} \rightarrow \textbf{Descriptive Statistics} \rightarrow \textbf{Frequencies}.$
  - Select Minimum and Maximum in Statistics.

#### Variance

## **Definition**:

Measures how much data points deviate from the mean.

Formula: Variance  $\frac{\sum (X-\bar{X})^2}{N-1}$ 

### **SPSS Steps:**

Click Analyze  $\rightarrow$  Descriptive Statistics  $\rightarrow$  Descriptives.

Select Variance under Statistics.

## **Standard Deviation (SD)**

Definition: Shows the average deviation from the mean.

**Formula**: SD =  $\sqrt{Variance}$ 

## **SPSS Steps:**

- Click Analyze → Descriptive Statistics → Descriptives.
- Select Standard Deviation under Statistics.

## Interquartile Range (IQR)

## Definition:

Measures spread between the 25th percentile (Q1) and 75th percentile (Q3).

Formula:

## $IQR = Q_3 - Q_1$

**SPSS Steps:** 

- ❖ Click Analyze → Descriptive Statistics → Explore.
- Select IQR under Statistics.

## **Data Visualization – Charts in SPSS**

## **Bar Charts**

- ◆ Used for categorical data (e.g., Gender distribution).
- Steps: Analyze → Descriptive Statistics → Frequencies → Charts → Bar
  Chart → OK.

### **Pie Charts**

- Shows proportions in percentage.
- Steps: Analyze → Descriptive Statistics → Frequencies → Charts → Pie
  Chart → OK.

### **Histograms**

- Shows the **distribution of numerical data**.
- ♦ Steps: Graphs  $\rightarrow$  Legacy Dialogs  $\rightarrow$  Histogram  $\rightarrow$  Select Variable  $\rightarrow$  OK.